# INSTRUCTIVO MEDIO DE PAGO PARCIAL EN LINEA (PSE)

1. Ingresar a la página web de la Universidad <u>www.umng.edu.co</u>

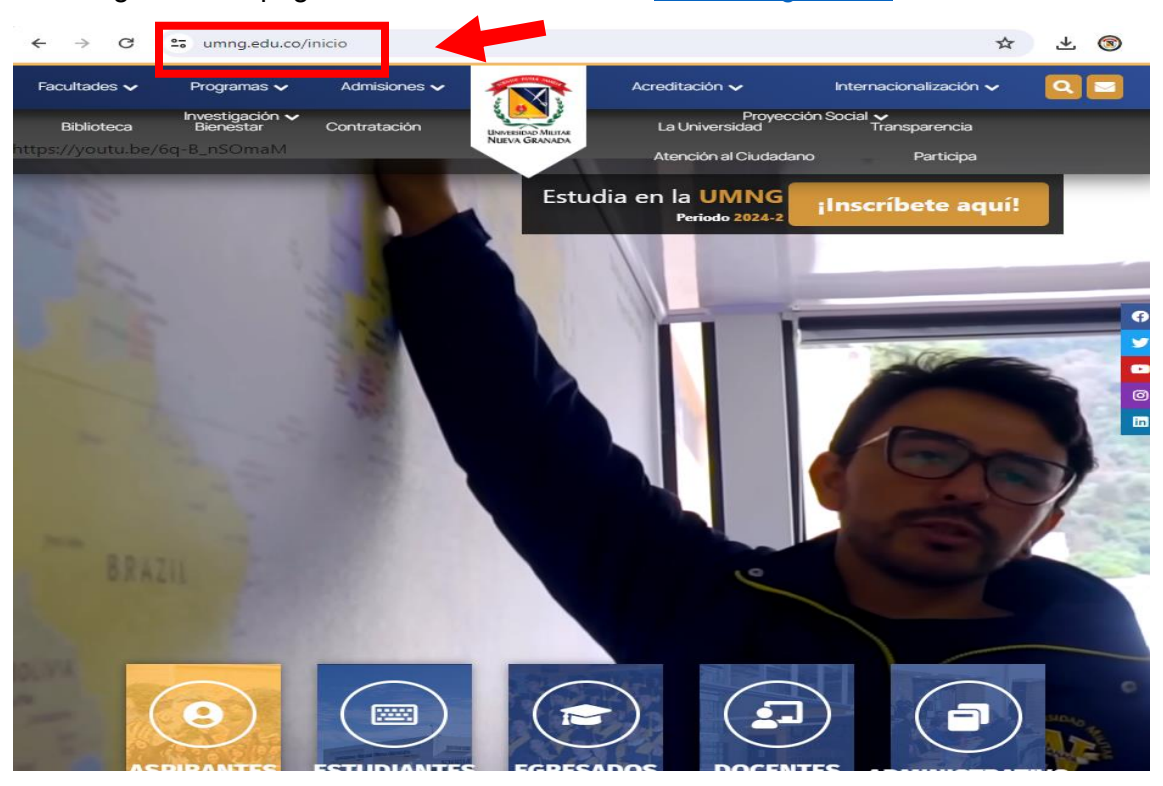

#### 2. Ingresar a la pestaña estudiantes

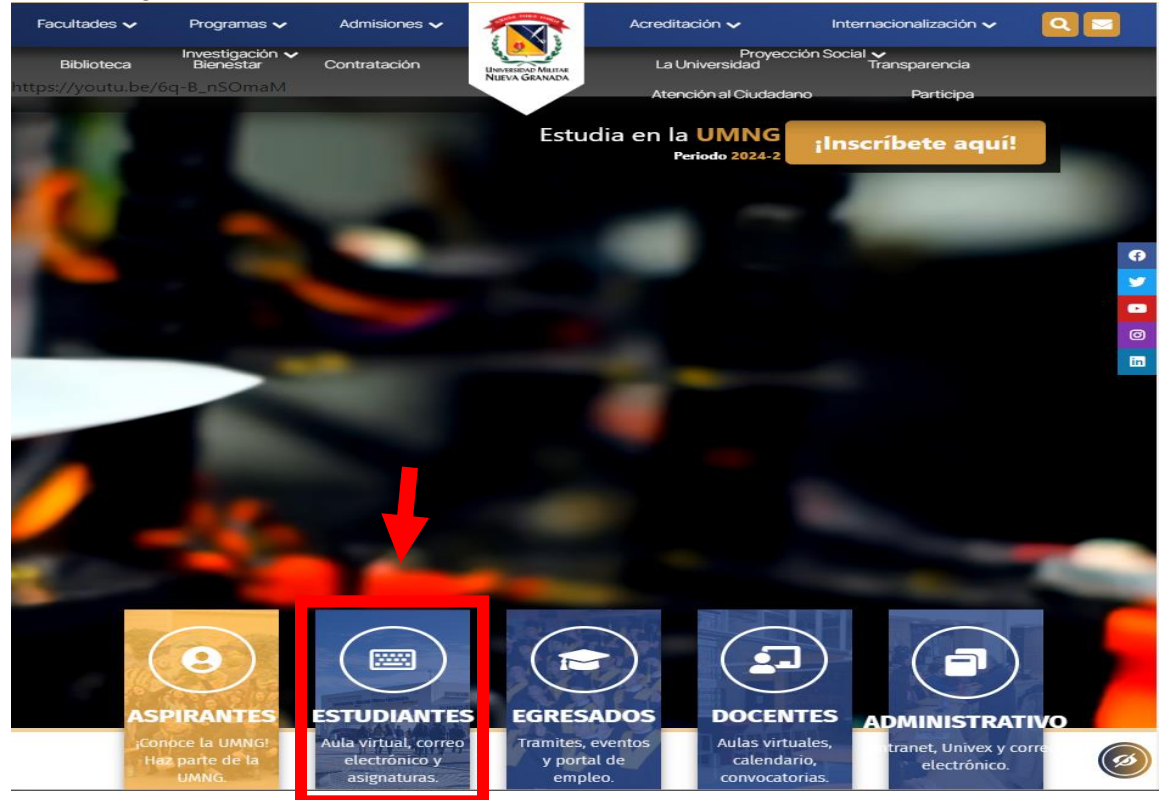

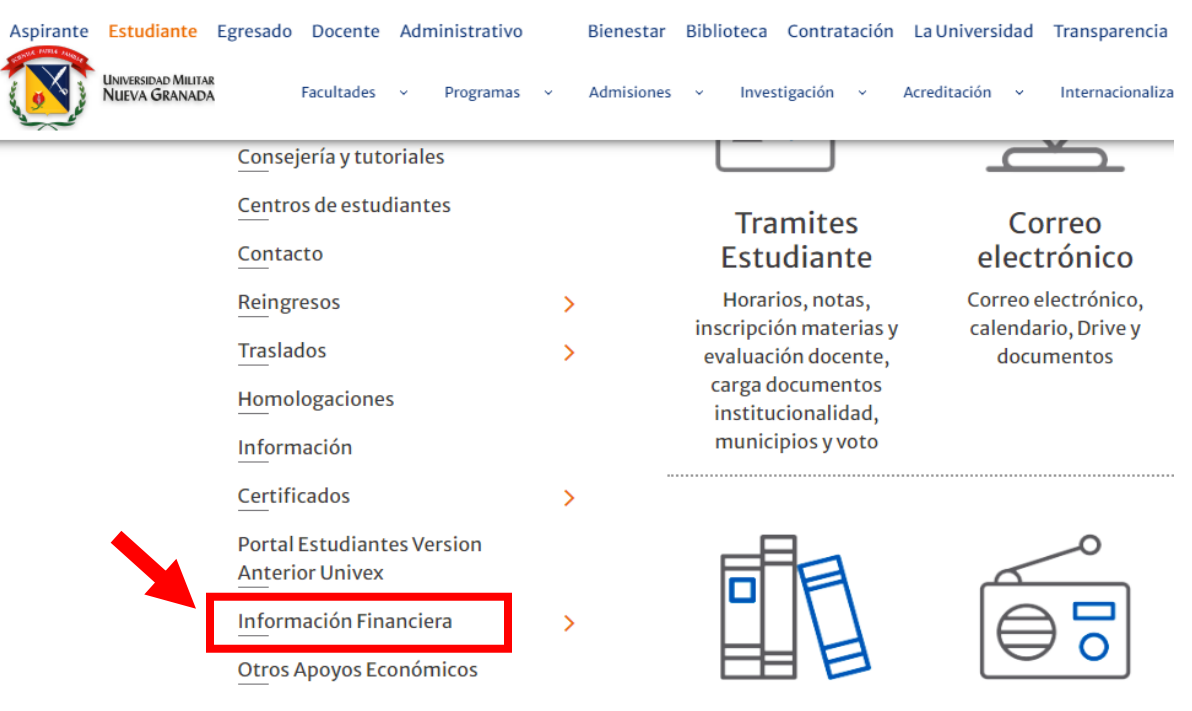

## 3. Ingresar a la pestaña Información Financiera.

4. Ingresar a la pestaña Medios de Pago.

| Universidad Militar<br>Nueva Granada          |              |                                            |                                         |                     |
|-----------------------------------------------|--------------|--------------------------------------------|-----------------------------------------|---------------------|
| Facultades - Programas -                      | Admisiones ~ | Investigación ~ Acreditac                  | ción ~ Internacionalizació              | n v                 |
| Proyección Social 🛛 🗸                         |              |                                            |                                         |                     |
| Traslados                                     | >            | docente, carga                             | uocumentos                              |                     |
| Homologaciones                                |              | documentos<br>institucionalidad.           |                                         |                     |
| Información                                   |              | municipios y voto                          |                                         |                     |
| Certificados                                  | >            |                                            |                                         |                     |
| Portal Estudiantes Version<br>Anterior Univex |              | <b>F</b> A                                 |                                         |                     |
| Información Financiera                        | ~            |                                            |                                         |                     |
| Descuento Certificado                         |              |                                            |                                         |                     |
|                                               |              | Biblioteca                                 | UMNG Radio                              | Pagos e             |
| Descuento Institucionalidad                   | 1            | Bases virtuales,                           | Señal en vivo,                          | Módulo de           |
| Descuento Convenio Con                        |              | libros físicos y<br>electrónicas, revistas | noticias de cine,<br>música, deportes v | para p<br>matrícula |
| Medios de Pago                                |              | y repositorio                              | opinión                                 | de ext              |
| Formas de Financiamiento                      |              | Servicios al                               | ostudianto                              |                     |

# Servicios al estudiante

### 5. Ingresar al link relacionado en la opción Pagos en línea https://www.umng.edu.co/pagos-en-linea

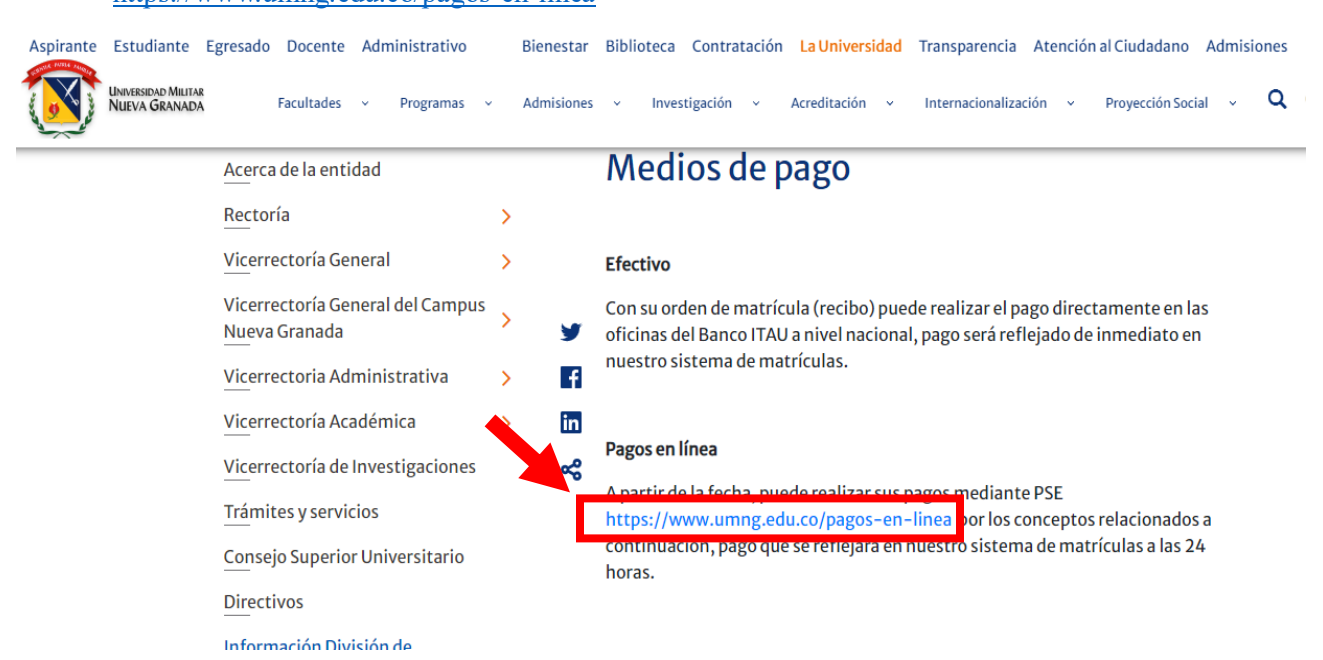

6. Aceptar los términos y condiciones para los pagos por medios electrónicos.

| Universidad Militar<br>Nueva Granada                                                                                                    |
|----------------------------------------------------------------------------------------------------|
| Facultades v Programas v Admisiones v Investigación v Acreditación v Internacionalización v                                                                                                    |
| Proyección Social 🗸 🗸                                                                                                    |
| en un centro de conciliación legalmente habilitado; en el evento que no se logre un acuerdo bajo este mecanismo, se deberá<br>acudir ante la jurisdicción ordinaria.                                                                                                    |
| ¿ TERMINACIÓN. LA UNIVERSIDAD se reserva el derecho unilateral de restringir el acceso en caso de detectar cualquier<br>uso no permitido del servicio Portal de Pagos y tomar las acciones legales correspondientes.                                                                                                    |
| ¿ EFECTOS DEL ACUERDO Y LEY APLICABLE. Este acuerdo es el único vigente que existe entre las partes, y sus efectos se<br>producen desde el momento en que EL USUARIO acepta sus términos y condiciones conforme se indica en las cláusulas anteriores.                                                                                                    |
| c NOTIFICACIONES. EL USUARIO acepta que toda comunicación y/o modificación en relación con este acuerdo se efectuará a través del sitio WEB Portal de Pagos de LA UNIVERSIDAD. Por lo tanto, LA UNIVERSIDAD no tiene la obligación de enviar a EL USUARIO ningún tipo de aviso por correo físico y/o certificado ni por correo electrónico. EL USUARIO es responsable de ingresar al sitio WEB de LA UNIVERSIDAD para consultar y mantenerse informado de los cambios en el Acuerdo. |
| Acepto No acepto                                                                                                    |

7. Puede ingresar de dos formas:

**7.1** Búsqueda por el número de identificación: ingresa el número de identificación, seleccione el cuadro buscar por cédula o tarjeta de identidad y dar clic en continuar.

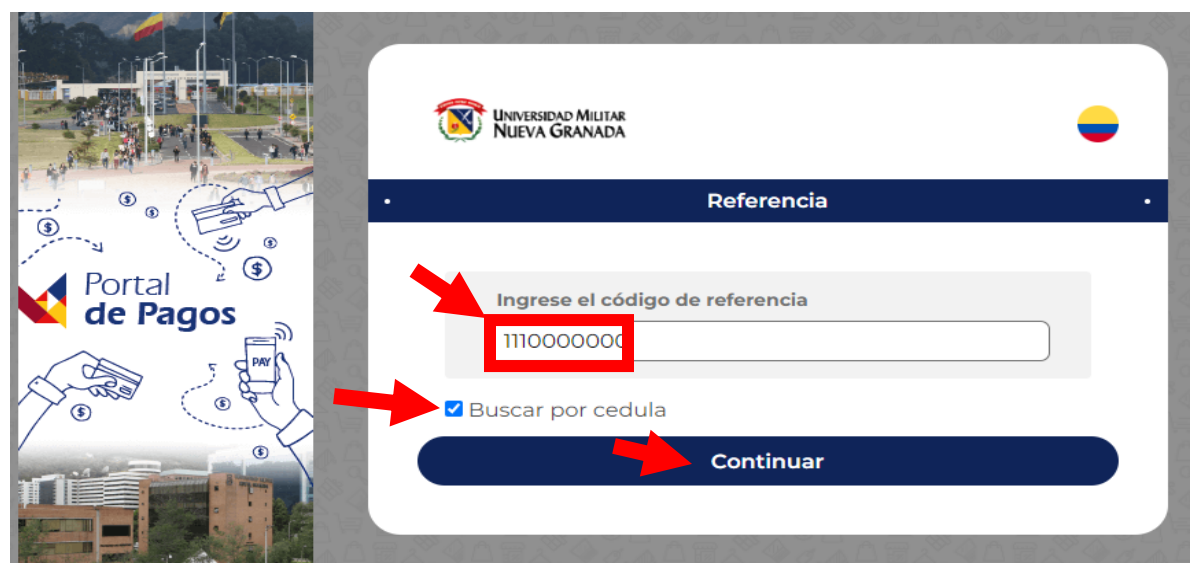

7.2 Búsqueda por número de referencia del recibo: Primero ubique el código de referencia de su recibo en la parte inferior. 1110550053

|   |                             |                 |               | Derechos      | s de Ma  | tricul | a Especializ | aciones M | Medi  | icas        |       |        |            |
|---|-----------------------------|-----------------|---------------|---------------|----------|--------|--------------|-----------|-------|-------------|-------|--------|------------|
|   | SCRINTLE - PATRLE - PAMARLA | Programa:       | DERMATOLOG    | SÍA ONCOLÓG   | SICA     |        |              |           |       | Período:    |       | 20     | 24 - 0     |
|   |                             | Estudiante/As   | pirante:      |               |          | -      |              |           | _     |             |       |        |            |
|   |                             | Impreso:        | 20 May 20     | 024 <b>Ge</b> | nerado:  |        | 04 Decembe   | er 2023   | Ord   | en Pago:    | 3     | 332000 | 000000162  |
|   | X 🔮 🔪 🖇                     |                 | Observaciones |               |          | Car    | gos          | Valor     |       | Descu       | entos |        | Valor      |
| 9 |                             | Observaciones   |               |               | Valores  | Base   |              | 18,268,0  | 100 C | ONVENIO INC | 40%   |        | -7,307,200 |
| Ξ | Ihungangapan Muuran         |                 |               |               |          |        |              |           |       |             |       |        |            |
| 3 | NUEVA GRANADA               |                 |               |               |          |        |              |           |       |             |       |        |            |
| • | La U para todos             |                 |               |               |          |        |              |           |       |             |       |        |            |
|   | La o para touto             |                 |               |               |          |        |              |           |       |             |       |        |            |
|   |                             |                 |               |               |          |        |              |           |       |             |       |        |            |
|   | MatNuevo Dermatok           | ogia oncologica | Fecha Limite  | Valor         | <u> </u> |        |              |           |       |             |       |        |            |
|   | Pago Regular HASTA          |                 | 04/Jun/2024   | \$ 10,96      | 0,800    |        |              |           |       |             |       |        |            |

Puede realizar el pago en Efectivo o Cheque de Gerencia directamente en las oficinas del Banco ITAÚ. Si desea realizar el pago por PSE ingrese AQUI

|                                        | Universidad Militar<br>Nueva Granada                   | • |
|----------------------------------------|--------------------------------------------------------|---|
| ······································ | • Referencia                                           | • |
| Portal<br>de Pagos                     | Ingrese el código de referencia<br>3320000000016250110 |   |
|                                        | 🗆 Buscar por cedula                                    |   |
|                                        | Continuar                                              |   |

7.2. Ingreso todo el código de referencia para búsqueda y dar clic en continuar.

8. Seleccione la referencia que deba pagar:

| Universi<br>NUEVA | dad Militar<br>Granada  |                                                                                   | - |
|-------------------|-------------------------|-----------------------------------------------------------------------------------|---|
| •                 | F                       | Referencia                                                                        | • |
|                   | Información             | de pago                                                                           |   |
|                   | Descripción<br>de pago: | DERMATOLOGÍA<br>ONCOLÓGICA<br>2,024/0+MatNuevo<br>Dermatologia oncologica<br>Rec2 |   |

**9.** Puede realizar pago total o parcial de la siguiente manera:

9.1 **Parcial:** dar clic en la opción pago mínimo, se le habilitara el campo otro valor, allí podrá ingresar el valor que desee pagar, recuerde no digitar puntos o comas, por último, dar clic en continuar.

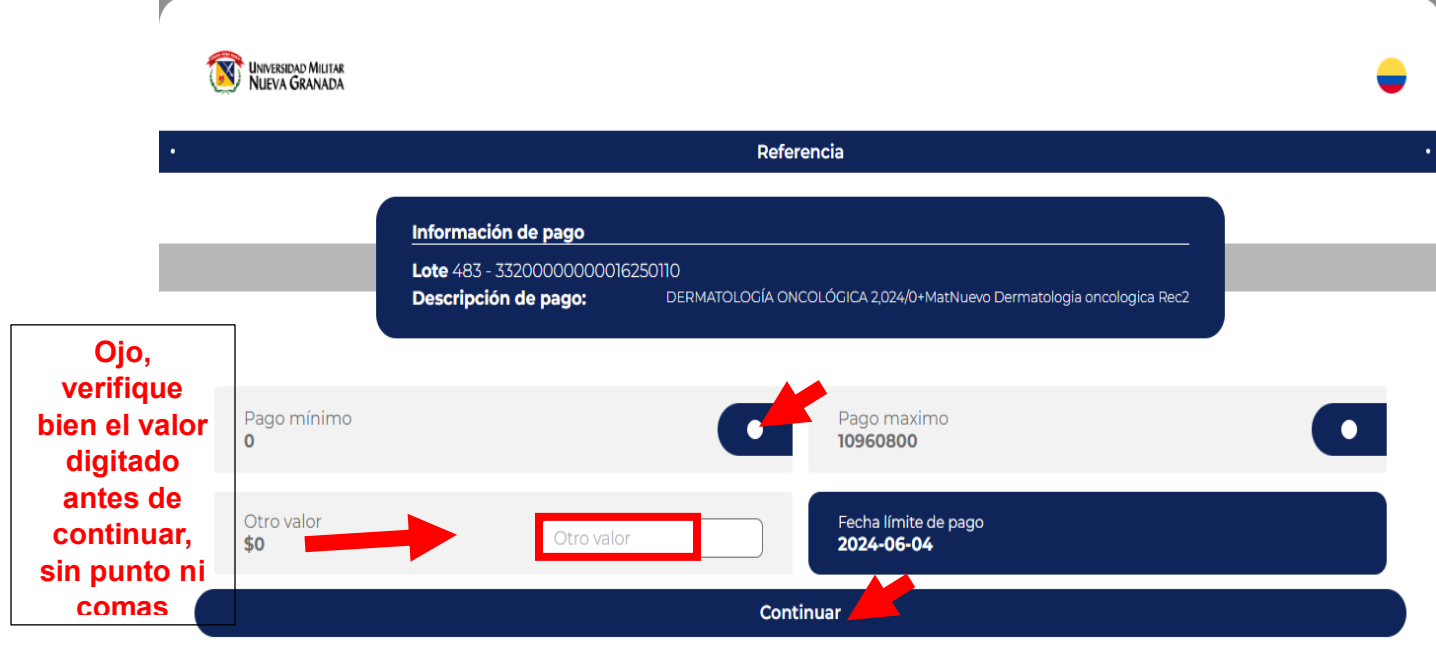

9.2. Pago total: dar clic en la opción pago máximo y dar clic en continuar.

| UNIVERSIDAD MILITAR<br>NUEVA GRANADA |                                                                                            | - |
|--------------------------------------|--------------------------------------------------------------------------------------------|---|
| •                                    | Referencia                                                                                 |   |
|                                      | Información de pago<br>Lote 483 - 3320000000016250110                                      |   |
|                                      | Descripción de pago: DERMATOLOGÍA ONCOLÓCICA 2,024/0+MatNuevo Dermatologia oncologica Rec2 |   |
| Pago mínimo<br><b>O</b>              | • Pago maximo<br><b>10960800</b>                                                           |   |
| Otro valor<br><b>\$0</b>             | Fecha límite de pago           2024-06-04                                                  |   |
|                                      | Continuar                                                                                  |   |

10. Seleccione la forma de pago, tarjeta de crédito o PSE.

|                | Información de pago                                                                                                  |
|----------------|----------------------------------------------------------------------------------------------------|
| _              | Orden 483 - 3320000000016250110 - 375285c0-08bf-40c0-<br>N°: a8de-0ff6c203599d                                       |
|                | Valor a pagar: \$ 10.960.800,00                                                                                      |
|                | Descripción de         DERMATOLOGÍA ONCOLÓGICA 2,024/0+MatNuevo           pago:         Dermatologia oncologica Rec2 |
| elecciona el m | étodo de pago                                                                                                    |
|                |                                                                                                    |

**11.** Diligenciar datos del estudiante, seleccionar términos y condiciones, clic en continuar :

| VVAY                                                                             | tres pasos                    |                                 | 2 • 3                                           | NUEVA GRANADA                  |   |
|----------------------------------------------------------------------------------|-------------------------------|---------------------------------|-------------------------------------------------|--------------------------------|---|
| Info                                                                             | ormación de pa                | igo                             |                                                 |                                |   |
| Ord<br>N°:                                                                       | len 483 - 33200<br>a8de-0ff6c | 00000000162<br>203599d          | 50110 - 3752                                    | 85c0-08bf-40c0-                |   |
| Valo                                                                             | <b>or a pagar:</b> \$10       | .960.800,00                     |                                                 |                                |   |
| Des                                                                              | cripción de                   | DERMATOLOGÍA<br>Dermatologia on | ONCOLÓGIC/<br>cologica Rec2                     | A 2,024/0+MatNuevo             |   |
| pag                                                                              | lo:                           |                                 |                                                 |                                |   |
|                                                                                  |                               |                                 |                                                 |                                |   |
| reca tus dates                                                                   |                               |                                 |                                                 |                                |   |
| resa tus datos                                                                   |                               |                                 |                                                 |                                |   |
| gresa tus datos<br>Nombres                                                       |                               |                                 | Apellidos                                       |                                |   |
| gresa tus datos<br>Nombres                                                       |                               |                                 | Apellidos                                       |                                |   |
| nesa tus datos<br>Nombres<br>Correo                                              |                               |                                 | Apellidos                                       | lentificación                  |   |
| resa tus datos<br>Nombres<br>Correo<br>ejemplo@unimilita                         | ar.edu.co                     |                                 | Apellidos<br>Tipo de id                         | lentificación<br>ne una opción | + |
| resa tus datos<br>Nombres<br>Correo<br>ejemplo@unimilita<br>Numero de identifica | ar.edu.co<br>ción             |                                 | Apellidos<br>Tipo de id<br>Seleccio<br>Teléfono | lentificación<br>ne una opción | 4 |
| resa tus datos<br>Nombres<br>Correo<br>ejemplo@unimilita<br>Numero de identifica | ar.edu.co<br>ción             |                                 | Apellidos<br>Tipo de id<br>Seleccio<br>Teléfono | lentificación<br>ne una opción | 4 |

**12.** Diligenciar datos del pagador, antes de continuar su proceso para el pago, verifique el valor que va a pagar en la parte superior "valor a pagar".

| <b>PV</b> PAYM<br>WAY         | ENTS Tu pago en<br>tres pasos        | UNIVERSIDAD MILITAR<br>NUEVA GRANADA                          |
|-------------------------------|--------------------------------------|---------------------------------------------------------------|
|                               | Información de pago                  |                                                               |
| Verifique                     | Orden 483 - 33200000                 | 00016250110 - 375285c0-08bf-40c0-<br>9d                       |
| bien el valor                 | Valor a pagar: \$ 10.960.8           | 00,00                                                         |
| antes de<br>continuar         | Descripción de DERMA<br>pago: Dermat | TOLOGÍA ONCOLÓGICA 2,024/0+MatNuevo<br>ologia oncologica Rec2 |
| Paso 3 de 3                   |                                      |                                                               |
|                               | eiem<br>Camb                         | plo@unimilitar.edu.co                                         |
|                               |                                      | s que los del cliente?                                        |
| Tipo de pers                  | ona                                  | Selecciona una identificación                                 |
| Persona N                     | atural                               | <ul> <li>♦ Seleccione una opción</li> </ul>                   |
| Identificació                 | in                                   | Dirección                                                     |
|                               |                                      |                                                               |
| Escribe tu                    | identificación                       | Escribe tu Dirección                                          |
| Escribe tu<br>Banco           | identificación                       | Escribe tu Dirección                                          |
| Escribe tu<br>Banco<br>BAN100 | identificación                       | Escribe tu Dirección                                          |
| Escribe tu<br>Banco<br>BAN100 | identificación<br>Co                 | Escribe tu Dirección                                          |

**13.** Recuerde que los pagos realizados en la plataforma de pagos en línea se reflejarán en nuestro sistema de matrículas a las 24 horas.